# **PowerSchool SIS Student and Parent Portals Quick Start Guide**

## Students and Parents use the same web address to access the Sign In page

#### Student Sign In

Students Username is the students lasdk8 google username minus @lasdk8.org. The password is the same as their google account.

### **Parent Sign In**

Before parents can sign in to PowerSchool SIS, they must create a parent account:

# **Navigate the Portals**

Keep track of grades and attendance totals for the current term

View the student's missing assignments

Modify email preferences and enter additional email addresses

Request courses for the next school year when portal is open

View the student's current schedule based on periods and school days, or choose a matrix view that includes a class list.

View the school's address, phone number, fax number

View the student's state testing scores when released by the state

Parents can modify their name, email, username, and password, or add students to their account

When the portal is opened you can update the student's annual information.

View a student's report cards

|   | PowerSchool SIS            |                                                                                 |    |  |  |  |  |  |  |  |  |
|---|----------------------------|---------------------------------------------------------------------------------|----|--|--|--|--|--|--|--|--|
|   | Student and Parent Sign In |                                                                                 |    |  |  |  |  |  |  |  |  |
| - | Sign In                    | Create Account                                                                  |    |  |  |  |  |  |  |  |  |
| 1 | Create an Account          |                                                                                 |    |  |  |  |  |  |  |  |  |
|   | Create a pa                | rent account that allows you to view all of your students with one account. You | Ca |  |  |  |  |  |  |  |  |

Create a parent account that allows you to view all of your students with one account. You can also manage your account preferences. Learn more.

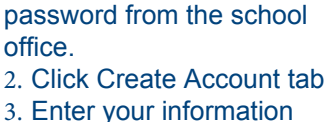

1. Obtain your access id and

4. Enter the student's name and your access ID, password and relationship 5. Enter

Once the account is created, parents use their account information to sign in to either the portal or the app.

|                          |                                               |                   |                 |                |         |         |      |         |           |         |                     |               |                  | ۲                        |             |                     |    |
|--------------------------|-----------------------------------------------|-------------------|-----------------|----------------|---------|---------|------|---------|-----------|---------|---------------------|---------------|------------------|--------------------------|-------------|---------------------|----|
| PowerSchool SIS          | Kathryn                                       | Lacy              |                 |                |         |         |      |         |           |         |                     |               |                  |                          |             |                     |    |
| Navigation               |                                               |                   |                 |                |         |         |      |         |           |         |                     |               |                  |                          |             |                     |    |
| Grades and<br>Attendance | Grades and Attendance: Unristensen, Nathryn D |                   |                 |                |         |         |      |         |           |         |                     |               |                  |                          |             |                     |    |
| Missing<br>Assignments   | Grades and Attendance Standards Grades        |                   |                 |                |         |         |      |         |           |         |                     |               |                  |                          |             |                     |    |
| Email<br>Notification    |                                               |                   |                 |                |         |         | 1    |         |           |         | Attendance By Class |               |                  |                          |             |                     |    |
| Class                    | Exp                                           | М                 | La              | st We          | ek<br>H | F       | М    | Th<br>T | is We     | ek<br>H | F                   |               |                  | Course                   |             |                     |    |
| My Schedule              | 1(A-B)                                        |                   |                 |                |         |         |      |         |           |         | А                   | General Ma    | th<br>inton, Lir | nda J - Rm: 1            | 20          |                     |    |
| 。                        | 2(A)                                          |                   |                 |                |         |         |      |         |           |         |                     | Intro to Art  | ussell, C        | Chris C - Rm:            | 116         |                     |    |
|                          | 2(B)                                          |                   |                 |                |         |         |      |         |           |         |                     | Keyboarding   | g<br>ook, Ste    | <b>ve M</b> - Rm: 2      | 11          |                     |    |
| Core Reports             | 3(A)                                          |                   |                 |                |         |         |      |         |           |         |                     | Phys Ed 10    | utter, St        | ephen D - Rn             | n: Gym      |                     |    |
| Preferences              | 3(B)                                          |                   |                 |                |         |         |      |         |           |         |                     | English 1     | orgensor         | n, James J - I           | Rm: 115     |                     |    |
| Registration             | 4(A)                                          |                   |                 |                |         |         |      |         |           |         |                     | World Histor  | ry<br>mith, Ge   | erald R - Rm:            | 135         |                     |    |
| Student<br>Reports       |                                               |                   |                 |                |         |         |      |         |           |         |                     |               |                  |                          |             |                     |    |
| District Code            |                                               |                   |                 |                |         |         |      |         |           |         |                     |               |                  | Current Simp<br>Show dro | ple GPA (S1 | ): 3.0555<br>s also |    |
| RGMS                     |                                               |                   |                 |                |         |         |      |         |           |         |                     |               |                  | Attend                   | dance By D  | ay                  |    |
| App Store                |                                               | st W              | t Week          |                |         |         |      |         | This Week |         |                     |               |                  |                          |             |                     |    |
|                          | M                                             |                   | т               |                | W       |         | •    |         |           | -       |                     | М             | Т                | W                        | н           | F                   |    |
| - docate play            |                                               |                   |                 |                |         |         |      |         |           |         |                     |               |                  |                          | Attendar    | nce Totals          |    |
|                          | Attendance Totals                             |                   |                 |                |         |         |      |         |           |         |                     |               |                  |                          |             |                     |    |
|                          | Legend                                        |                   |                 |                |         |         |      |         |           |         |                     |               |                  |                          |             |                     |    |
|                          | Attendan<br>V=Vacatio                         | ce Cod<br>n   F=F | es: E<br>ield T | 3lank=<br>'rip | Prese   | ent   / | A=Ab | sent    | T=Ta      | rdy   ' | TE=1                | Tardy Excused | P=Pare           | nt Excused   U           | =Unexcused  | S=School            | Ex |
|                          | l (                                           |                   |                 |                |         |         |      |         |           |         |                     |               |                  |                          |             |                     |    |

Create Account